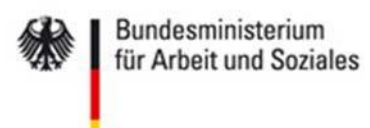

Gesellschaft für soziale Unternehmensberatung mbH

## Handlungsanleitung Mittelanforderung in der ProDaBa 2020

## Bundesprogramm EUTB<sup>®</sup>– Ergänzende unabhängige Teilhabeberatung

Stand 06/2020

### Anleitung Online-Mittelanforderung und Belegnachweisverfahren

### 1. Grundsätzliches

Der Zuwendungsbescheid wird einen Monat nach Zugang rechtskräftig. Die Voraussetzung für eine Mittelanforderung ist das Vorliegen eines rechtskräftigen Zuwendungsbescheides. Die Anforderung der Fördermittel erfolgt ausschließlich in Form einer **Mittelanforderung**. Die Fördermittel werden mit einer Mittelanforderung stets für alle vergangenen Monate (jedoch frühestens bei der ersten Mittelanforderung der Vorhabensbeginn), für die bisher noch keine Anforderung erfolgte, und für bis zu sechs Wochen im Voraus angefordert.

Eine Mittelanforderung, die im Vorjahr angelegt wurde, ist zu löschen und kann nicht gestellt werden.

Sobald eine Mittelanforderung in der Datenbank angelegt wird, erfolgt die Berechnung des Anforderungszeitraums. Der Anforderungszeitraum schließt immer an das Enddatum des Anforderungszeitraums der vorherigen Mittelanforderung an.

Der im Anforderungszeitraum enthaltene Vorauszahlungszeitraum errechnet sich immer für den vollen aktuellen sowie den darauffolgenden Monat. Legen Sie die erste

Mittelanforderung z.B. zum 01. Februar an, dann erstreckt sich der

Vorauszahlungszeitraum vom 01.01.

(Beginn des Vorhabens) bis zum 15.03. des jeweiligen Jahres.

Achten Sie beim Mittelanforderungsverfahren darauf, dass Sie eine Mittelanforderung erst in der Datenbank anlegen, wenn sie auch zeitnah eine Anforderung tätigen möchten. Sollten Sie zu einem früheren Zeitpunkt bereits eine Mittelanforderung angelegt haben, so ist diese ggf. zunächst zu löschen, damit der korrekte Vorauszahlungszeitraum berechnet wird.

Die Fördermittel sind auf die Haushaltsjahre gebunden, da es sich bei EUTB<sup>®</sup> um mehrjährige Förderprojekte handelt.

Die Mittelanforderung erfolgt in der Regel ohne die Notwendigkeit Belege einzureichen. Eine stichprobenhafte Belegprüfung erfolgt grundsätzlich erstmalig mit dem ersten Zwischennachweis. Wir empfehlen Ihnen jedoch eine kontinuierliche Belegpflege im System. Durch die kontinuierliche Belegpflege kontrollieren Sie u.a. ob die beantragten Einnahmeund Ausgabepositionen weiterhin im Rahmen der zugesprochenen Finanzplanung liegen oder ob Sie sich ggf. mit Änderungsmitteilungen an die Servicestelle wenden sollten.

Die nachfolgenden Ausführungen zur Belegeingabe haben keine Auswirkung auf das Stellen einer Mittelanforderung. Im Rahmen der Mittelanforderung werden keine Belege berichtet. Dies erfolgt innerhalb des jährlichen Zwischennachweises 2. Erstellen von Mittelanforderungen

Für die Erstellung einer Mittelanforderung, gehen Sie über Mittelverwaltung und wählen Neue Mittelanforderung erstellen aus:

| ANTRAGSVERFAHREN            | MITTELVERWALTUNG                                     | STAMMDATEN       | HILFE                               | SUCHE |                         |
|-----------------------------|------------------------------------------------------|------------------|-------------------------------------|-------|-------------------------|
|                             | Belegnachweis                                        |                  |                                     |       |                         |
| WILLKOMMEN ZUR PROD         | Stellenbesetzungen                                   |                  |                                     |       |                         |
|                             | Neue Mittelanforderung erstellen                     |                  |                                     |       |                         |
|                             | Mittelanforderung                                    |                  |                                     |       |                         |
| Willkommen be               | Neuen Zwischennachweis erstellen<br>Zwischennachweis |                  | DaBa2020<br>prechenden Vorgang aus. |       |                         |
| Zur weiteren Bearbeitung v  |                                                      |                  |                                     |       |                         |
| Bitte beachten Sie unsere I | Verwendungsnachweis                                  | chweis erstellen | weis erstellen                      |       |                         |
|                             |                                                      |                  | ~                                   |       |                         |
|                             |                                                      |                  |                                     |       | Hilfe   Barrierefreihei |

Sollten Sie mehrere bewilligte Vorhaben haben, müssen Sie zuerst das Vorhaben auswählen, für das die Anforderung gestellt werden soll. Dann klicken Sie auf den Button "Erstellen".

| ANTRAGSVERFAHREN |         | MITTELVERWAI | TUNG | STAMMDATEN | HILFE | SUCHE |  |
|------------------|---------|--------------|------|------------|-------|-------|--|
| Neue Mittela     | nforder | ung erstelle | 'n   |            |       |       |  |
| Bitte Vorhaben   | ✓ ETB.0 | 0.00273.18   |      | ¢          |       |       |  |
| ➡ Erstellen      | X Abb   | rechen       |      |            |       |       |  |
| Listenen         |         |              |      |            |       |       |  |

Klicken Sie auf den Reiter **Mittel anfordern**. Es wird Ihnen der Anforderungszeitraum angezeigt und Sie können ihren voraussichtlichen bzw. notwendigen Mittelbedarf eintragen.

| Ant | Anforderungszeitraum: 30.04.2020 - 06.08.2020   |                                                                     |  |  |  |  |  |  |
|-----|-------------------------------------------------|---------------------------------------------------------------------|--|--|--|--|--|--|
|     | HINWEISE MITTEL ANFOR                           | NDERN ERGÄNZENDE UNTERLAGEN RECHTLICHE HINWEISE                     |  |  |  |  |  |  |
|     | Die Änderungen wurden erfolgr                   | eich gespeichert.                                                   |  |  |  |  |  |  |
|     | Mittelanforderung                               |                                                                     |  |  |  |  |  |  |
|     | Bewilligte Fördermittel 2020:                   | 41.734,05 €                                                         |  |  |  |  |  |  |
|     | Bereits ausgezahlte Fördermittel 2020:          | 7.013,75 €                                                          |  |  |  |  |  |  |
|     | Zur Auszahlung anstehende<br>Fördermittel 2020: | 0,00 €                                                              |  |  |  |  |  |  |
|     | Verbleibende Fördermittel 2020:                 | 34.720,30 €                                                         |  |  |  |  |  |  |
|     | Anforderungszeitraum:                           | 30.04.2020 - 06.08.2020 (VORAUSZAHLUNG: 25.06.2020 - 06.08.2020) \$ |  |  |  |  |  |  |
|     | Voraussichtlicher Mittelbedarf:                 | 10.000,00 €                                                         |  |  |  |  |  |  |
|     | Kassenstand:                                    | 1.000,00 €                                                          |  |  |  |  |  |  |
|     | Voraussichtlicher Auszahlungsbetrag:            | 9.000,00 €                                                          |  |  |  |  |  |  |

Bei der Bearbeitung einer neuen Mittelanforderung wird ab sofort in der ProDaBa2020 die Angabe des aktuellen Kassenstandes gefordert. Sollten Sie noch Restmittel von Ihrer letzten Mittelanforderung haben, tragen Sie diese im Eingabefeld Kassenstand ein. Bei positivem Kassenstand werden die Restmittel dann mit Ihrem voraussichtlichen Mittelbedarf verrechnet. Es ergibt sich ein geringerer Auszahlungsbetrag. Sollten Sie mit Eigenmitteln in Vorleistung gegangen sein, ergibt sich ein negativer Kassenstand, und der voraussichtliche Auszahlungsbedarf erhöht sich um diesen Betrag.

# Bitte berücksichtigen Sie bei der Betragseingabe, Ihre Eigenmittel gemäß Bewilligungsbescheid anteilig abzuziehen.

Nachdem Sie den Betrag eingetragen haben, wählen Sie die **Bankverbindung** für die Auszahlung aus und tragen Sie für die spätere Zuordnung einen **Verwendungszweck** ein. Hiernach klicken Sie auf den Button "Weiter":

| Bankverbindung au | iswählen: | -Konto - DE              |             |       |             |        |       |
|-------------------|-----------|--------------------------|-------------|-------|-------------|--------|-------|
| Bankverbindung:   |           | Kontoinhaber Träger e.V. |             |       |             |        |       |
|                   |           | Beschreibung C-Konto     |             |       |             |        |       |
|                   |           | IBAN DE                  |             |       | 1           |        |       |
|                   |           | BIC INGDDEFFXXX          |             |       |             |        |       |
|                   |           | Name der Bank ING-DiBa   |             |       |             |        |       |
| Verwendungszweck  | k:        | Bundesprogra             | mm 🥿 🔊      |       | *           | L      |       |
| <b>+</b> Zurück   | ♦ Weiter  | * Abbrech                | en 🛛 🖓 Spei | chern | 🗭 Überprüfe | n 🖨 Dr | ucken |
|                   | *         |                          | -           |       |             |        |       |

#### Bankverbindung

Unter dem Reiter "ERGÄNZENDE UNTERLAGEN" haben Sie die Möglichkeit, ergänzende Dokumente oder Erklärungen hochzuladen und im Kommentarfeld zu erläutern. Dies sollte beispielsweise für eine - im Vergleich zu den sonst üblichen - erhöhte Mittelanforderung erfolgen.

Im letzten Schritt nehmen Sie die rechtlichen Hinweise zur Kenntnis und bestätigen diese:

| Anforderungszeitraum: 30.04.2020 - 06.08.2020                                                                                          |                                                                                                    |                                                                                                  |              |  |  |  |  |  |  |
|----------------------------------------------------------------------------------------------------|----------------------------------------------------------------------------------------------------|--------------------------------------------------------------------------------------------------|--------------|--|--|--|--|--|--|
| HINWEISE                                                                                                    | HINWEISE MITTEL ANFORDERN ERGÄNZENDE UNTERLAGEN RECHTLICHE HINWEISE                                                                       |                                                                                                  |              |  |  |  |  |  |  |
| Rechtliche                                                                                                    | Rechtliche Hinweise                                                                                                    |                                                                                                  |              |  |  |  |  |  |  |
| Ich bestätige mit<br>1. das Projekt wie<br>2. die Ausgaben<br>3. die oben aufge                                                        | meiner Unterschrift, dass<br>e beantragt durchgeführt wird und o<br>notwendig sind und mit den Förder<br>führten Bankverbindungsdaten kor | tie Ausgaben tatsächlich erfolgen.<br>mitteln wirtschaftlich und sparsam verfahrer<br>rekt sind. | n wird.      |  |  |  |  |  |  |
| Ich versichere, dass die oben genannten Erklärungen richtig sind und alle übrigen Angaben vollständig und wahrheitsgemäß erfolgt sind. |                                                                                                    |                                                                                                  |              |  |  |  |  |  |  |
| Zurück                                                                                                    | X Abbrechen                                                                                                    | chern 🛛 🗭 Überprüfen 🖉 🖶 Drucke                                                                  | n 🗸 Absenden |  |  |  |  |  |  |

Mit einem Klick auf "Absenden" wird ihre Mittelanforderung automatisch im System erzeugt. Bitte drucken Sie anschließend die Mittelanforderung als PDF-Dokument aus und senden diese rechtsverbindlich von der oder den zuständigen Personen unterschrieben der gsub mbH, zu.

Für Fragen zum Programm oder zum Mittelanforderungsverfahren steht Ihnen die Hotline der EUTB<sup>®</sup>-Administration gerne zu den Sprechzeiten:

Montag und Mittwoch von 9 bis 12 Uhr sowie Donnerstag von 14 bis 17 Uhr

unter der Telefonnummer (030) 284 09 – 300 oder per E-Mail eutb@gsub.de zur Verfügung.